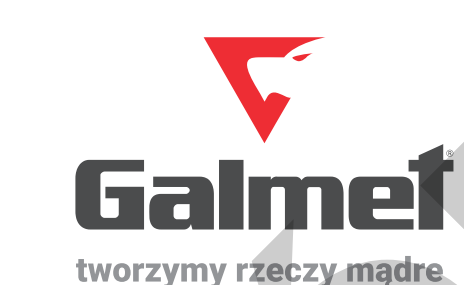

## Instrukcja obsługi dla użytkownika Pompa ciepła ziemia-woda **Maxima**

### Model:

- []]] 7GT (nr kat. 09-160700)
- []]] 10GT (nr kat. 09-161000)
- []] 12GT (nr kat. 09-161200)
- [[] 16GT (nr kat. 09-161600)

) Prosimy o uważne przeczytanie instrukcji przed rozpoczęciem wykonania instalacji i użytkowaniem produktu.

## Spis treści

| 1. Informacje bezpieczeństwa                                                                                                    | 3      |
|----------------------------------------------------------------------------------------------------|--------|
| 1.1. Oznaczenie CE i Regulacje prawne                                                                                                    | 3      |
| 1.2. Podstawowe wskazówki bezpieczeństwa i ostrzeżenia                                                                                                    | 3      |
| 2. Dokumentacia                                                                                                    | 4      |
| 2.1. Urządzenia zabezpieczające                                                                                                    | 4      |
| 2.7 Numer serviny                                                                                                    | 4      |
| 2.3 Budowa urządzenia                                                                                                    | 5      |
| 3 Danal obstuni                                                                                                    | 6      |
| 3.1 Ekran dráwny                                                                                                    | 6      |
| 3.1. ENdi gioviny                                                                                                    |        |
| 3.2. Obsituga                                                                                                    | /<br>Q |
| 3.3.1 Ilctawienia nomny cierta                                                                                                    |        |
| 3.3.2. Listawienia Cienłej Wody Użytkowej (CWII)                                                                                                    | 8      |
| 3.3.3. Ustawienie Bufora (tryb dostepny po wybraniu schematu z buforem)                                                                                                    |        |
| 3.3.4. Stan pracy                                                                                                    |        |
| 3.3.5. Stan pracy                                                                                                    | 11     |
| 3.3.6. Obieg grzewczy mieszacza H2 (podłogówki – funkcja dostępna po wyborze schematu z podłogówką)                                                                                                    | 13     |
| 3.3.7. Obieg grzewczy mieszacza H3 (Grzejniki – funkcja dostępna po wyborze schematu z układem grzejnikowym)                                                                                                    | 14     |
| 3.3.8. Alarmy                                                                                                    | 15     |
| 3.3.9. Włącz/Wyłącz regulator                                                                                                    | 15     |
| 3.3.10. Ustawienia serwisowe                                                                                                    | 15     |
| 3.3.11. Informacje                                                                                                    | 19     |
| 4. Interfejs www                                                                                                    | 20     |
| 5. Konserwacja i przeglądy okresowe                                                                                                    | 21     |
| 5.1. Pielęgnacja urządzenia                                                                                                    | 21     |
| 5.2. Ciśnienie w instalacji                                                                                                    | 21     |
| 5.3. Ciśnienie obiegu solanki                                                                                                    | 21     |
| 5.4. Przeglądy okresowe                                                                                                    | 21     |
| 5.5. Kontrola parametrów instalacji i konserwacja                                                                                                    | 21     |
| 6. Komunikaty błedów                                                                                                    |        |
| 7 Recylling odpady                                                                                                    | 22     |
| 7.1 Onskowania                                                                                                    | 23     |
| 7.1. Opakowalite                                                                                                    | 23     |
| 7.3. ofequet inclusion and a second second | 22     |
| 7.4. Czypnik chładniczy                                                                                                    | כב     |
|                                                                                                    | 23     |
| 8. Deklaracja zgodności                                                                                                    | 24     |

### 1. Informacje bezpieczeństwa

### 1. Informacje bezpieczeństwa

#### 1.1. Oznaczenie CE i Regulacje prawne

Pompa ciepła serii Maxima jest oznaczona symbolem CE. Producent urządzeń potwierdza, iż urządzenia w/w spełniają wymagania dyrektywy dotyczącej kompatybilności elektromagnetycznej (dyrektywa 89/336/EWG Rady) oraz urządzenia spełniają podstawowe wymagania Dyrektywy Niskiego Napięcia (dyrektywa 73/23/EWG Rady).

Urządzenia spełniają również wymagania normy EN 14511 (pompy ciepła ze sprężarką napędzaną energią elektryczną do ogrzewania, wymagania stawiane do urządzeń dla ogrzewania pomieszczeń i dla podgrzewania ciepłej wody użytkowej).

#### 1.2. Podstawowe wskazówki bezpieczeństwa i ostrzeżenia

Pompy ciepła Galmet typu Maxima zostały zaprojektowana i wykonana zgodnie z aktualnymi zasadami techniki i obowiązującymi przepisami bezpieczeństwa. Urządzenie to nie jest przeznaczone do użytkowania przez osoby postronne bez odpowiedniego doświadczenia lub wiedzy w zakresie obsługi w/w urządzenia. W przypadku nieprawidłowego lub niezgodnego z przeznaczeniem stosowania może dojść do uszkodzenia urządzenia. Za szkody powstałe wskutek nieprawidłowego użytkowania dostawca nie ponosi odpowiedzialności. Urządzenia przeznaczone są do stosowania jako źródło ciepła w instalacjach zamkniętych centralnego ogrzewania i przygotowania ciepłej wody użytkowej. Zabrania się użytkowania niezgodnego z przeznaczeniem.

| UWAGA! Użytkowanie zgodne z przeznaczeniem obejmuje: przestrzeganie wszystkich warunków przeglądu i konserwacji oraz przestrzeganie instrukcji obsługi urządzenia.                                                                                                    |
|----------------------------------------------------------------------------------------------------|
|                                                                                                    |
| UWAGA! Instalacja urządzenia: Prawidłowego montażu może dokonać jedynie specjalistyczna firma posiadająca odpowiednią wiedzę oraz posiadająca odpowiednie kwalifikacje obowiązujące w danym kraju oraz zgodnie z krajowymi przepisami budowlanymi.                                                                           |
|                                                                                                    |
| UWAGA! Nieprawidłowa obsługa może spowodować zagrożenie dla użytkowników oraz doprowadzić do strat materialnych.                                                                                                    |
|                                                                                                    |
| UWAGA! Nie należy wprowadzać zmian w produkcie takich jak: mostkowanie, blokowanie i manipulacja urządzeń zabezpieczających.                                                                                                    |
|                                                                                                    |
| UWAGA! Nie usuwać plomb zabezpieczających. Tylko serwis producenta może modyfikować zaplombowane części.                                                                                                    |
|                                                                                                    |
| UWAGA! Nie należy wprowadzać zmian w urządzeniach instalacji takich jak: zawory bezpieczeństwa, w przewodach elektrycznych oraz solankowych.                                                                                                    |
|                                                                                                    |
| UWAGA! Układ instalacji dolnego źródła może być wypełniony glikolem etylenowym, który jest szkodliwy dla zdrowia. Należy zapoznać się z instrukcją (kartą charakterystyki producenta płynu).                                                                                                    |
|                                                                                                    |
| UWAGA! Produkt jest dostarczony z napełnionym czynnikiem chłodniczym R410A w stanie gotowym do pracy. Nie należy dotykać wyciekającego czynnika, który może spowodować odmrożenia. Nie należy wdychać oparów ani gazów wydostających się z urządzenia. W przypadku kontaktu skóry i oczy należy skontaktować się z lekarzem. |
|                                                                                                    |
| UWAGA! Nie przeprowadzać samemu prac konserwacyjnych przy urządzeniu oraz napraw. Tego typu czynności należy zlecić dla instalatora                                                                                                    |

lub serwisu producenta.

....

### 2. Dokumentacja

 $(\mathbf{I})$ 

UWAGA! W przypadku mrozu należy w pomieszczeniach zapewnić dodatnią temperaturę lub zlecić dla instalatora opróżnienie instalacji.

UWAGA! Urządzenie zawiera środek chłodniczy R410A, który jest fluorowanym gazem cieplarnianym wymienionym w protokole Kioto o wskaźniku GWP 2088. Przy przedostaniu się do atmosfery działa 2088 razy silniej niż dwutlenek węgla. Znajdujący się środek chłodzący przed utylizacją urządzenia należy spuścić do zbiornika i przekazać do recyklingu zgodnie z obowiązującymi przepisami. Osoby upoważnione do przeprowadzania prac w układzie chłodzącym oraz recyklingu czynnika musza posiadać certyfikat zgodnie z obowiązującymi regulacjami prawnymi.

### 2. Dokumentacja

#### 2.1. Urządzenia zabezpieczające

Zabezpieczenie przed brakiem przepływu – Funkcja ostrzega przy braku minimalnego przepływu przez skraplacz (górne źródło).

Ochrona przed zamarzaniem - Ta funkcja zapobiega zamarzaniu parowacza, jeśli temperatura źródła ciepła spadnie poniżej wyznaczonej wartości. Jeśli usterka wystąpi pompa ciepła zostanie wyłączona. Ponowne uruchomienie nastąpi po wzrośnie o zadaną histerezę oraz czasu minimalnego postoju.

Presostat wysokiego ciśnienia w obiegu chłodniczym - Presostat wysokiego ciśnienia wyłącza pompę ciepła, kiedy ciśnienie w obiegu czynnika chłodniczego jest za wysokie. Jeśli ciśnienie w obiegu czynnika chłodniczego pompy ciepła przekroczy ciśnienie maksymalne dozwolone 41 bar. Po czasie postoju nastąpi kolejna próba uruchomienia pompy ciepła. Po trzech kolejnych nieudanych próbach przywrócenia systemu do pracy pojawi się komunikat o błędzie i należy zrestartować ręcznie po uprzednim skonsultowaniu z instalatorem lub serwisem producenta.

Presostat niskiego ciśnienia w obiegu chłodniczym – Presostat niskiego ciśnienia wyłącza pompę ciepła, kiedy ciśnienie w obiegu chłodniczym jest za niskie. Przy wystąpieniu trzech kolejnych błędów, pojawi się komunikat o błędzie. Należy zrestartować ręcznie po uprzednim skonsultowaniu z instalatorem lub serwisem producenta.

Wysoka temperatura za sprężarką – Funkcja ta zabezpiecza sprężarkę przed wysoka temperaturą (125°C).

Brak zgodności faz – Funkcja zabezpiecza pompę ciepła przed zanikiem jednej z faz zasilających, spadku napięcia, dużych różnic w napięciu. Po wystąpieniu trzech kolejnych błędów pojawi się komunikat o błędzie. Należy zrestartować ręcznie po uprzednim skonsultowaniu z instalatorem lub ulegnie automatycznemu skasowaniu jeśli w ciągu 60 min błąd się nie pojawi.

Zbyt wysoka temperatura powrótu – Funkcja zabezpiecza pompę ciepła przed zbyt wysoką temp. powrotu. Urządzenie zostanie wyłączona i ponownie uruchomiona po spadku temp. o zadana histerezę oraz czasu postoju sprężarki.

#### 2.2. Numer seryjny

Tabliczka znamionowa znajduje się na każdym urządzeniu opuszczającym linię produkcyjną. Na tabliczce znajdują się wszystkie podstawowe dane. Każde urządzenie otrzymuje indywidualny numer seryjny, zwany numerem fabrycznym.

### 2. Dokumentacja

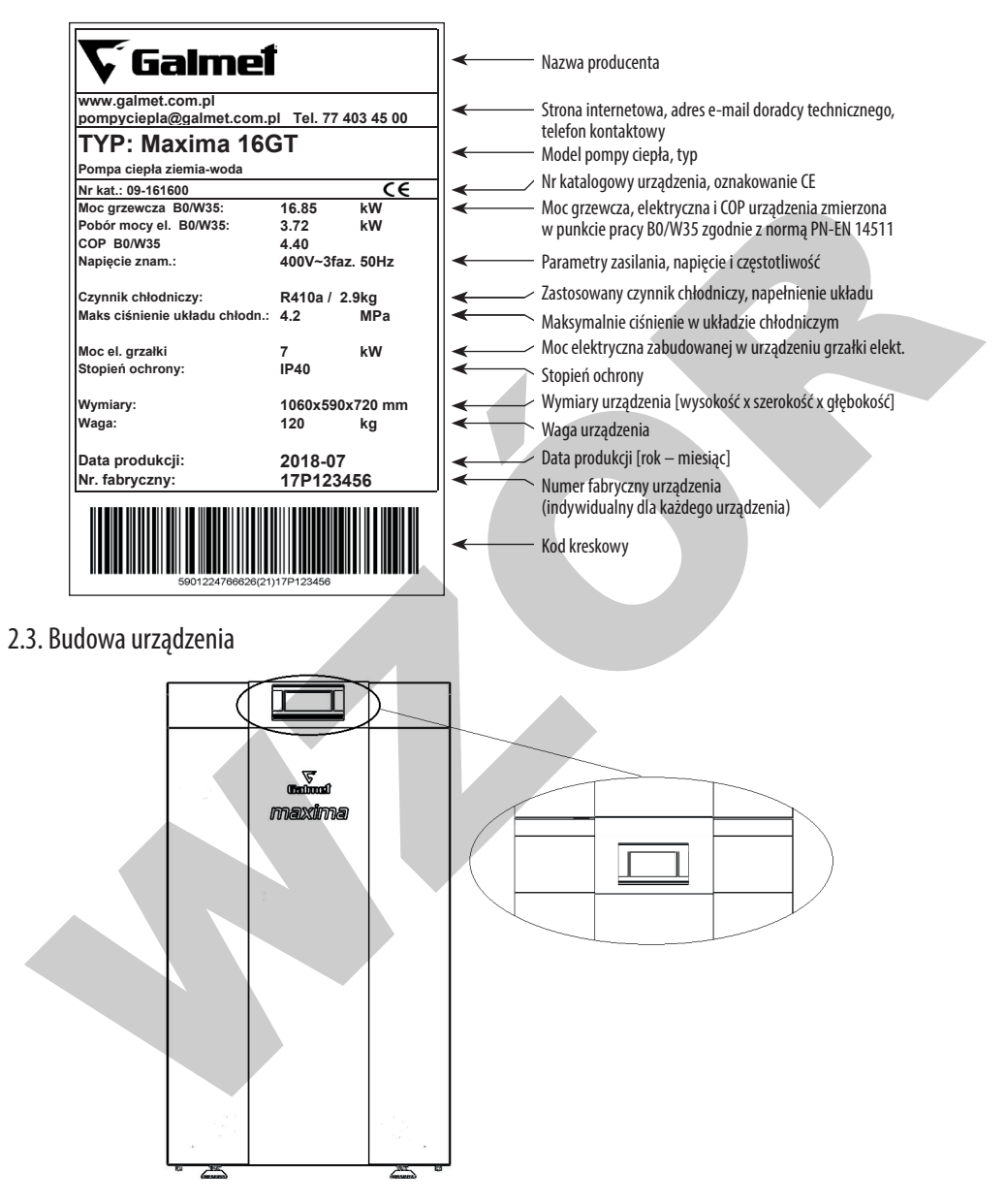

Pompa ciepła Maxima jest wyposażona w regulator ecoTronic100 z panelem dotykowym pozwalający na całkowitą kontrolę obiegu grzewczego oraz przygotowania ciepłej wody użytkowej.

### 3. Panel obsługi

Panel obsługowy posiada funkcję termostatu pokojowego i może być zadeklarowany dla danego obiegu grzewczego. W pompie ciepła można go zdemontować z urządzenia i przenieść do pomieszczenia , w którym chcemy utrzymywać stałą temperaturę.

#### 3.1. Ekran główny

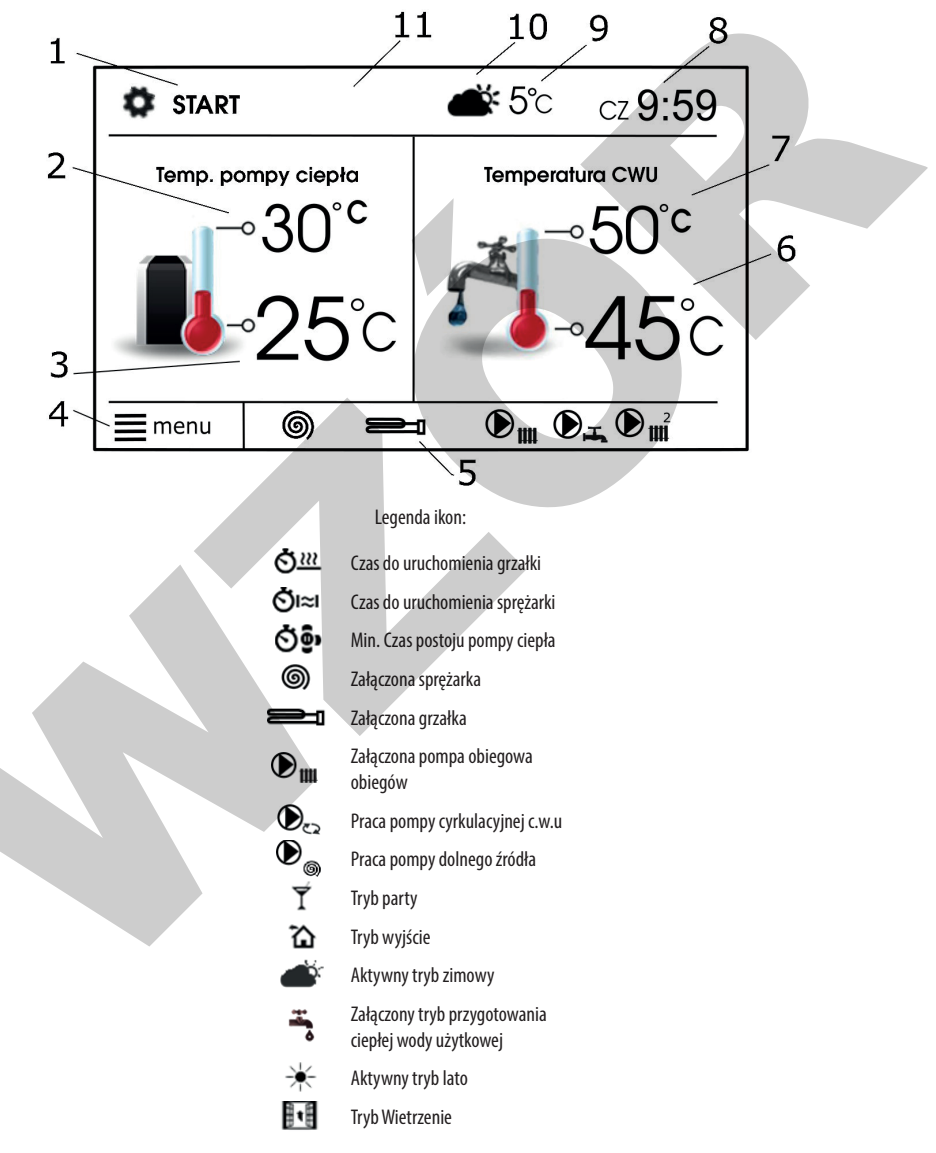

6

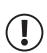

UWAGA! Opis poszczególnych funkcji w dalszej części instrukcji.

1. Stan pracy:

Ogrzewanie: Aktywny Tryb Zima - pompa ciepła pracuje w celu przygotowania ciepła na ogrzanie budynku lub ciepłej wody użytkowej. STOP: Pompa ciepła jest w stanie oczekiwania na żądanie ciepła.

START: Pompa ciepła Otrzymała żądanie ciepła następuje jej uruchomienie i praca do zadanej temp.

- 2. Wartość temperatury zadanej w pompie ciepła.
- 3. Wartość temperatury zmierzonej w pompie ciepła.
- 4. Wejście do menu.
- 5. Pole informacyjne.
- 6. Wartość temperatur zmierzonej zasobnika c.w.u.
- 7. Wartość temperatur zadanej zasobnika c.w.u.
- 8. Zegar oraz dzień tygodnia.
- 9. Wartość temperatury zewnętrznej.
- 10. Stan pracy.

1

11. Dodatkowe pole informacyjne.

UWAGA! Dotknięcie lewego lub prawego okna ekranu zmienia prezentowane w nim informację np. podstawowe wartości temp. dla bufora, zasobnika, obiegu oraz realizowany obecnie schemat ogrzewania.

#### 3.2. Obsługa

W urządzeniu zastosowano panel z ekranem dotykowym. Wybór pozycji i edycja parametrów następuje poprzez nacisk wybranego symbolu na ekranie:

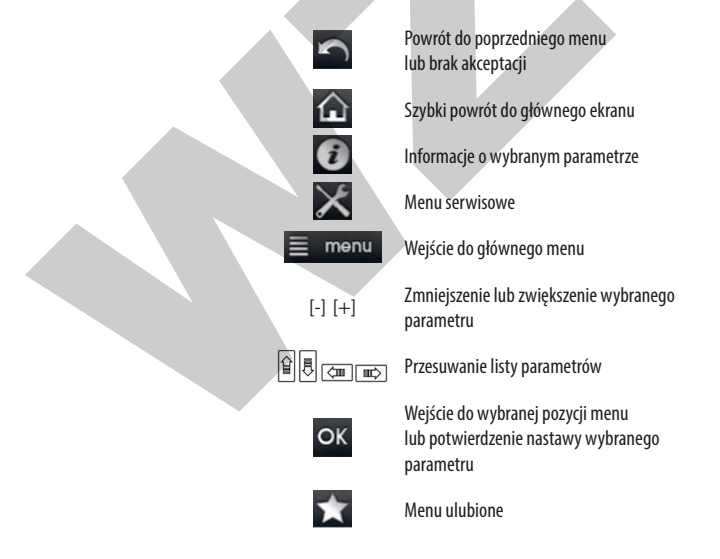

#### 3.3. Menu użytkownika

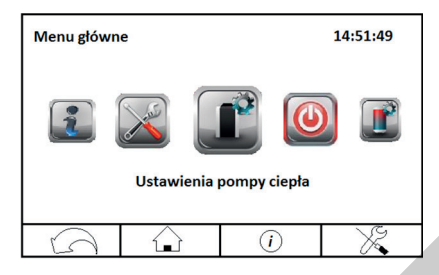

#### 3.3.1. Ustawienia pompy ciepła

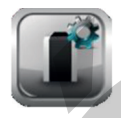

| Funkcje                                                             | Opis funkcji                                                                                                    |
|---------------------------------------------------------------------|----------------------------------------------------------------------------------------------------|
| Tryb postoju [NIE/TAK]                                              | Wł./Wył. Trybu postoju pompy ciepła. Włączenie spowoduje że funkcja grzania zostanie<br>wyłączona. Pozostałe funkcje będą aktywne.                                                                                                    |
| Harmonogramy [NIE/TAK]:<br>- Dni robocze<br>- Soboty<br>- Niedziele | Umożliwia wyłączenie pompy ciepła w określonym przedziale czasu.<br>Ustawienie zakresu godzinowego: Od []:[][] i Do []:[][] [OFF], kiedy pompa<br>ma być wyłączona OFF. Poza tym zakresem pompa jest włączana ON. Do dyspozycji są 3<br>przedziały czasowe na dobę. |

#### 3.3.2. Ustawienia Ciepłej Wody Użytkowej (CWU)

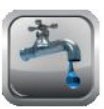

| Funkcje                        | Opis funkcji                                                                                                    |
|--------------------------------|----------------------------------------------------------------------------------------------------|
| Temperatura zdana [50°C]       | Ustawienie temperatury ciepłej wody użytkowej. Zasobnik będzie ładowany do powyższej temperatury.                                                                                           |
| Histereza CWU [5°C]            | Wartość temperatury o jaką się obniży w zasobniku do ponownego przełączenia pompy<br>w tryb ładowania zbiornika. Wartość należy dobrać doświadczalnie, zalecana minimalna<br>histereza 5°C. |
| Przedłużenie ładowania [0 min] | Dodatkowe wydłużenie czasu ładowania zasobnika CWU pomimo osiągnięcia temp.<br>zadanej - dodatkowo może być załączona grzałka.                                                              |

| Funkcje                       | Opis funkcji                                                                                                    |
|-------------------------------|----------------------------------------------------------------------------------------------------|
| Temp. zał. grzałki CWU [50°C] | (Funkcja dostępna przy pracy hybrydowej z grzałką w zasobniku CWU). Parametr określa<br>powyżej jakiej wartości wyłączy się pompa ciepła, a załączy grzałka w zasobniku. |
| Tryb CWU                      | Wyłączony CWU: Wyłączenie ładowania zasobnika. Pompa pracuje w celu zapewnienia<br>ciepła w budynku.                                                                     |
|                               | Priorytet CWU: Pompa ciepła ładuje zasobnik przed obiegiem grzewczym (buforem).                                                                                          |
|                               | Priorytet Podłoga: Pompa ciepła ładuje obieg grzewczy (bufor) przed zasobnikiem do CWU.                                                                                  |

UWAGA! Przy aktywnym trybie ładowania zasobnika pojawia się na ekranie.

| Funkcje                                                                                        | Opis funkcji                                                                                                    |
|------------------------------------------------------------------------------------------------|----------------------------------------------------------------------------------------------------|
| Jednokrotne ładowanie CWU:<br>- Ekonomiczne<br>- Hybrydowe (z grzałką zamontowaną w zasobniku) | Umożliwia ręczne ładowanie zasobnika CWU pomimo, że temp. zasobnika nie spadła<br>poniżej temp. zadanej minus Histereza dla temp. zadanej oraz w czasie trwania obniżenia<br>nocnego.<br>Wybór Jednokrotne ładowanie CWU:<br>- Ekonomiczne: ładowanie tylko z pompy ciepła,<br>- Hybrydowe: ładowanie z pompy ciepła oraz grzałki w zasobniku CWU. |

UWAGA! Przed załączenie trybu hybrydowego należy wybrać w Trybie Pracy CWU opcje Hybrydowy.

| Funkcje                                                                                  | Opis funkcji                                                                                                    |
|------------------------------------------------------------------------------------------|----------------------------------------------------------------------------------------------------|
| Obniżenie nocne od CWU [Włączone/Wyłączone]:<br>- Dni robocze<br>- Soboty<br>- Niedziele | Umożliwia wyłączenie pompy ciepła w określonym przedziałe czasu.<br>Ustawienie zakresu godzinowego: Od []:[][] i Do []:[][] [OFF], kiedy pompa<br>ma być wyłączona OFF. Poza tym zakresem pompa jest włączana ON. Do dyspozycji są 3<br>przedziały czasowe na dobę.<br>USEOD - 022:00 OFF<br>15:00 - 19:00 OFF<br>20:00 - 22:00 OFF<br>20:00 - 22:00 OFF |

UWAGA! Definiowanie przedziałów czasowych w ciągu danej doby należy rozpoczynać od godziny 00:00.

| Funkcje              | Opis funkcji                                                                                                    |
|----------------------|----------------------------------------------------------------------------------------------------|
| Legionella [Tak/Nie] | Możliwość włączenia lub wyłączenia stałej ochrony instalacji CWU przed bakteriami typu<br>Legionella. Regulator załącza funkcję okresowego podgrzewania zasobnika CWU do<br>temperatury 70°C w celu usunięcia flory bakteryjnej. Raz w tygodniu, w niedzielę o 02:00 h<br>regulator włącza grzałkę w celu podgrzania zasobnika do temp. 70°C. |

UWAGA! Należy bezwzględnie powiadomić domowników, przy braku zaworu ograniczającego temp. z zasobnika, o fakcie aktywacji funkcji dezynfekcji, gdyż zachodzi niebezpieczeństwo poparzenia gorącą wodą użytkową.

| Funkcje                                         | Opis funkcji                                                                                                    |
|-------------------------------------------------|----------------------------------------------------------------------------------------------------|
| Tryb pracy CWU:<br>- Ekonomiczny<br>- Hybrydowy | Umożliwia ładowanie zasobnika CWU do temp. zadanej z uwzględnieniem trwania<br>obniżenia nocnego.<br>Ekonomiczny – CWU jest nagrzewana bez wykorzystywania dodatkowych źródeł ciepła,<br>tylko z pompy ciepła.<br>Hybrydowy – w tym trybie używana jest dodatkowo grzałka do dogrzania CWU (zamonto-<br>wana w skarski) oraz właczoni jeś dodatkowo grzałka do dogrzania CWU (zamonto- |

| Funkcje                                           | Opis funkcji                                                                         |
|---------------------------------------------------|--------------------------------------------------------------------------------------|
| Ustawienie cyrkulacji:                            | Włączenie pompy cyrkulacji – włączenie obsługi pompy cyrkulacji CWU.                 |
| Włącznie pompy cyrkulacyjnej [Włączone/Wyłączone] | Czas pracy cyrkulacji – czas pracy pompy cyrkulacji CWU.                             |
| Czas pracy cyrkulacji [1 min]                     | Czas stopu pompy cyrkulacji – czas przerwy w pracy pompy.                            |
| Czas stopu cyrkulacji [15 min]                    | Temp. startu pompy cyrkulacji – wartość temp. wody użytkowej poniżej której zostanie |
| Temp. startu pompy cyrkulacji [30°C]              | włączona pompa cyrkulacji w celu wymuszenia obiegu tej wody.                         |
| Obniżenie nocne od pompy cyrkulacyjnej            | Obniżenia nocne od pompy cyrkulacyjnej – ustawienia jak opisano w Ustawienia CWU.    |

#### 3.3.3. Ustawienie Bufora (tryb dostępny po wybraniu schematu z buforem)

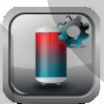

| Funkcje                                             | Opis funkcji                                                                                                    |
|-----------------------------------------------------|----------------------------------------------------------------------------------------------------|
| Sterowanie pogodowe dla Bufora [Wyłączone/Włączone] | Załączenie sterowania spowoduje że zadana temp. będzie zależna od temp. zewnętrznej według ustawionej krzywej grzewczej.                                                                                                    |
| Temperatura zadana Bufora [45°C]                    | Funkcja aktywna po wyłączeniu sterowania pogodowego. Stała wartość do jakiej będzie<br>ładowany bufor w okresie ogrzewania.                                                                                                    |
| Krzywa grzewcza [1.2]                               | Ogrzewanie połłogowe [0,2-0,8]<br>Ogrzewanie grzejnikowe [1,0-1,2]<br>Temp. zadana bufora według wybranej krzywej grzewczej będzie wyliczana automatycznie.                                                                                                    |
| Przesuniecie krzywej grzewczej [0]                  | Jeżeli podczas mroźnej pogody temp. pokojowa jest:<br>- odpowiednia a w czasie ocieplenia jest zbyt niska - zaleca się zwiększyć przesunięcie<br>krzywej grzewczej i wybrać niższą krzywą,<br>- zbyt niska a w czasie ocieplenia jest zbyt wysoka - zaleca się zmniejszyć przesunięcie<br>krzywej grzewczej i wybrać wyższą krzywą. |

| Funkcje                           | Opis funkcji                                                                                                    |
|-----------------------------------|----------------------------------------------------------------------------------------------------|
| Histereza Bufora [5°C]            | Wartość temperatury jaka spadnie w zbiorniku do ponownego przełączenia pompy w tryb<br>ładowania bufora. Wartość należy dobrać doświadczalnie, zalecana minimalna histereza<br>5°C. |
| Histereza podwyższenia [0°C]      | Wartość temperatury o jaką zostanie podwyższona zadana bufora w aktywnym trybie<br>ogrzewania bufora.                                                                               |
| Czas wydłużenia ładowania [0 min] | Ładowanie bufora będzie wykonywane dodatkowo przez ustawiony czas.                                                                                                    |

#### 3.3.4. Stan pracy

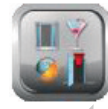

| Funkcie                                                | Opis funkcji                                                                                                    |
|--------------------------------------------------------|----------------------------------------------------------------------------------------------------|
| Temperatura wyłączenia trybu LATO [13°C ]              | Temperatura poniżej, której załącza się tryb ZIMA i urządzenie przechodzi w tryb ogrzewa-<br>nia budynku.                                                                                                    |
| Hist. Temp. włączenia lato [5°C]                       | Histereza włączenia trybu lato, przykład:<br>13°C (Temperatura wyłączenia trybu LATO) + 5°C (Hist. Temp. włączenia lato) = 17°C -<br>temperatura zewnętrzna przy, której pompa wyłączy ogrzewanie budynku.                                                                                                    |
| Czas trwania wietrzenia [5 min]                        | Tryb ma zastosowanie podczas wietrzenia pomieszczeń. Regulator wyłączy wszystkie<br>pompy obiegów grzewczych przez ustawiony Czas trwania wietrzenia w zakresie 1-60 min,<br>co 1 min. Po upływie tego czasu regulator powraca do poprzedniego trybu.                                                                                                    |
| Tryb Pracy party [Tak/Nie]<br>Czas trwania party [3 h] | Tryb ma zastosowanie podczas np. trwania przyjęcia, kiedy w pomieszczeniu jest większa<br>ilość osób. Regulator włączy wszystkie pompy obiegów grzewczych podczas przy ustawie-<br>niu Tryb pracy party = TAK przez ustawiony Czas trwania party, w zakresie 1-60 min, co 1<br>min. Po upływie tego czasu regulator powraca do poprzedniego trybu.                                                                                 |
| Włączenie/Wyłączenie trybu pracy [Auto]                | Wybór Włączenie/Wyłączenie trybu lato:<br>- Lato – włącza tryb,<br>- Zima – włącza tryb,<br>- Auto – regulator włączy/wyłączy tryb Lato, gdy temperatura zewnętrzna przekroczy/<br>spadnie w odniesieniu do wartości w Temp. wyłączania trybu LATO oraz ustawionej odchyłki<br>temp. w Histereza temp. włączenia LATO.                                                                                                    |
| Wł./Wył. tymczasowego trybu pracy [Off]                | Tryb ma zastosowanie w przypadku kiedy użytkownik opuści pomieszczenia np. wyjście do<br>pracy. Regulator jednorazowo zastępuje istniejącą nastawę temp. przez Czas trwania trybu<br>wyjście, w zakresie 1-60 h, co 1 h, temp. zadaną po korekcie obniżenia. Po upływie tego<br>czasu regulator powraca do poprzedniego trybu. Dodatkowo w regulatorze można ustalić<br>jedną wybraną Godzinę włączenia trybu komfort/ekonomiczny. |

#### 3.3.5. Stan pracy

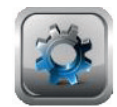

| Funkcje        | Opis funkcji     |
|----------------|------------------|
| Język [Polski] | Wybór języka.    |
| Data           | Ustawienie daty. |

| Funkcje                     | Opis funkcji                                                                                                    |
|-----------------------------|----------------------------------------------------------------------------------------------------|
| Zegar                       | Ustawienie aktualnej godziny.                                                                                                    |
| Jasność [100]               | Ustawnie jasności panelu obsługi.                                                                                                    |
| Dźwięk [Tak/Nie]            | Funkcja umożliwia wyłączyć dźwięki alarmów i powiadomień.                                                                                                    |
| Aktualizacja oprogramowania | Aktualizacja oprogramowania - aktualizację oprogramowania panelu sterującego i modułu<br>regulatora za pomocą karty pamięci tylko typu microSDHC, wkładanej do gniazda w<br>obudowie panelu oraz w wybranych programowanych urządzeniach podłączonych do<br>modułu regulatora.<br>Aby wymienić program należy włożyć kartę pamięci we wskazane gniazdo. Na karcie<br>pamięci powinno być zapisane nowe oprogramowanie w formacie *.pfc w postaci dwóch<br>plików: plik z programe panelu i plik z programe do modułu A regulatora. Nowe<br>oprogramowanie umieścić bezpośrednio na karcie pamięci nie zagnieżdżając danych<br>w katalogu podrzędnym. Następnie wejść do Aktualizacja oprogramowania i dokonać<br>wymiany programu najpierw w module A regulatora a następnie w panelu regulatora. Po<br>udanej aktualizacji wejść w ustawienia serwisowe, przywrócić ustawienia domyślne panelu<br>i ecotronic200, odłączyć zasilanie na 5 s i ponownie załączyć. Proces aktualizacji został<br>przeprowadzony. |

| ( | ] |
|---|---|
| ~ | - |

) UWAGA! Po przeprowadzonej aktualizacji należy ponownie wybrać schemat instalacji.

| Funkcje                                                                            | Opis funkcji                                                                                                    |
|------------------------------------------------------------------------------------|----------------------------------------------------------------------------------------------------|
| Nazwa ecoSTER TOUCH                                                                | Należy wpisać taką sama nazwę jaka została nadana przez użytkownika dla panelu<br>pokojowego ecoSTER TRONIC.                                                                                                    |
| Kontrola rodzicielska [Tak/Nie]                                                    | Włączenie funkcji powoduje blokadę wejścia do Menu. Odblokowanie następuje po<br>dotknięciu na ok. 3 s ekranu (animacja otwieranej kłódki).                                                                                                    |
| Ustawienie adresu [100]                                                            | W przypadku więcej niż jednego panelu operatora należy ustawić dla każdego indywidual-<br>ny adres, umożliwia to przydzielenie panelu do danego obiegu grzewczego.                                                                                                    |
| Ustawienie ecoNET - WIFI<br>(opcja pojawia się po połączeniu modułu internetowego) | Przy konfiguracji należy podać następujące parametry sieci:<br>- SSID – ( Nie należy stosować złożonych nazw)<br>- Rodzaj zabezpieczenia WIFI<br>- Hasło danej sieci<br>Przy podłączeniu po LAN automatycznie sterownik łączy się z serwerem zewnętrznym.<br>Więcej informacji w instrukcji modułu ecoNET300. |

3.3.6. Obieg grzewczy mieszacza H2 (podłogówki – funkcja dostępna po wyborze schematu z podłogówką)

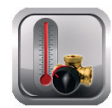

| Funkcje                                                                     | Opis funkcji                                                                                                    |
|-----------------------------------------------------------------------------|----------------------------------------------------------------------------------------------------|
| Wł./wył. Sterowania pogodowego [Wyłączone/Włączone]                         | Załączenie sterowania spowoduje że zadana temp. będzie zależna od temp. zewnętrznej<br>według ustawionej krzywej grzewczej.                                                                                                    |
|                                                                             | Ogrzewanie podłogowe [0,2-0,8]<br>Temp. zadana ogrzewania podłogowego według wybranej krzywej grzewczej będzie<br>wyliczana automatycznie.                                                                                                    |
| Krzywa grzewcza [0.8]                                                       | C<br>0<br>0<br>0<br>0<br>0<br>0<br>0<br>0<br>0<br>0<br>0<br>0<br>0                                                                                                    |
| Przesuniecie krzywej grzewczej [0]                                          | Jeżeli podczas mroźnej pogody temp. pokojowa jest:<br>- odpowiednia a w czasie ocieplenia jest zbyt niska - zaleca się zwiększyć przesunięcie<br>krzywej grzewczej i wybrać niższą krzywą,<br>- zbyt niska a w czasie ocieplenia jest zbyt wysoka - zaleca się zmniejszyć przesunięcie<br>krzywej grzewczej i wybrać wyższą krzywą. |
| Temperatura zadana [45°C]                                                   | Funkcja aktywna po wyłączeniu sterowania pogodowego. Stała wartość do jakiej będzie<br>ładowane ogrzewanie podłogowe                                                                                                    |
| Termostat [Termostat Panelowy/Nie]                                          | Po aktywacji funkcji Termostat Panelowy użytkownik może ustawić parametr tempera-<br>tury zadanej w pomieszczaniu. Po osiągnięciu temp. zadanej zawór mieszający zostanie<br>zamknięty lub wartość zadana obiegu zmniejszy się o wartość Obniżenie od termostatu.                                                                   |
| Temp. zadana termostat Panel [25°C]                                         | Ustawienie zadanej temp. w pomieszczeniu.                                                                                                    |
| Hist. Temp. zad. Panel [1°C]                                                | Histereza zadanej temperatury Panela. Po osiągnięciu zadanej temp. w pomieszczeniu<br>pompa ciepła lub obieg grzewczy zostaną ponownie włączone po obniżeniu o ustawiony<br>parametr.                                                                                                    |
| Adres termostatu pokojowego [100]                                           | W przypadku więcej niż jednego panelu operatorski należy ustawić adres termostatu<br>odpowiadającego za dany obieg grzewczy.                                                                                                    |
| Obniżenie od termostatu [6°C]<br>Ster. od termostatu [Obniżenie/Wył. obieg] | Po zadziałaniu termostatu, temp. zadana obiegu zostanie obniżona, co przy doborze Obni-<br>żenia od termostatu (dobrać doświadczalnie) będzie hamować wzrost temp. w obiegu.<br>Dodatkowo w Sterowanie od termostatu można określić czy temp. zadana będzie obniżana<br>lub obieg zostanie całkowicie wyłączony.                    |
| Obn. temp. dla trybu ekonomicznego i wyjścia [4°C]                          | Dodatkowa wartość temp. obniżenia temp. zadanej niezależna od aktualnego stanu pracy<br>regulatora.                                                                                                    |

| Funkcje                                                                                         | Opis funkcji                                                                                                    |
|-------------------------------------------------------------------------------------------------|----------------------------------------------------------------------------------------------------|
| Tryb Regulacji:<br>- Auto<br>- Komfort<br>- Ekonomiczny                                         | <ul> <li>- Auto – regulator automatycznie dąży do nastawy temp. zadanej obiegu grzewczego<br/>z uwzględnieniem nastaw parametrów przez użytkownika oraz przy jak największej<br/>oszczędności pobieranej przez instalację cieplną energii elektrycznej.</li> <li>- Komfort – regulator dąży do ustawiana temp. zadanej obiegu grzewczego niezależnie od<br/>poboru ilości energii elektrycznej przez urządzenia w instalacji cieplnej.</li> <li>- Ekonomiczny – regulator dąży do uzyskania temp. zadanej obiegu grzewczego, tak aby<br/>uzyskać jak największą oszczędność pobieranej energii elektrycznej przez urządzenia w<br/>instalacji cieplnej.</li> </ul> |
| Tryb pracy wietrzenia [Tak/Nie]                                                                 | Regulator wyłączy wszystkie pompy obiegów grzewczych podczas wietrzenia pomieszczeń<br>przy ustawieniu Tryb pracy wietrzenia = TAK przez ustawiony Czas trwania wietrzenia w za-<br>kresie 1-60 min, co 1 min. Po upływie tego czasu regulator powraca do poprzedniego trybu.                                                                                                    |
| Harmonogramy dla mieszacza H2 [Wyłączone/Włączone]:<br>- Dni robocze<br>- Soboty<br>- Niedziele | Umożliwia obniżenie wartości zadanej dla obiegu grzewczego w określonym czasie.<br>Ustawienie zakresu godzinowego: Od [ ]:[ ][ ] i Do [ ]:[ ][ ] [ 4°C]- obniżenie. Poza<br>tym zakresem obieg działa według zadanej wartości.                                                                                                    |

#### 3.3.7. Obieg grzewczy mieszacza H3 (Grzejniki – funkcja dostępna po wyborze schematu z układem grzejnikowym)

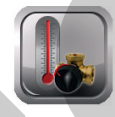

| Funkcje                                             | Opis funkcji                                                                                                    |
|-----------------------------------------------------|----------------------------------------------------------------------------------------------------|
| Wł./wył. Sterowania pogodowego [Wyłączone/Włączone] | Załączenie sterowania spowoduje że zadana temp. będzie zależna od temp. zewnętrznej<br>według ustawionej krzywej grzewczej. |
|                                                     | Ogrzewanie podłogowe [0,2-0,8]                                                                                              |
|                                                     | Temp. zadana ogrzewania podłogowego według wybranej krzywej grzewczej będzie                                                |
|                                                     | wyliczana automátycznie.                                                                                                    |
|                                                     | (Ç                                                                                                    |
|                                                     | § 70 k=1,4                                                                                                    |
| Krzywa grzewcza [0.8]                               | \$60 k=1,2 k=1,0                                                                                                    |
|                                                     | ₫ 50<br>₽                                                                                                    |
|                                                     | ₩ 40 k=0,6 k=0,4                                                                                                    |
|                                                     | k=0,2                                                                                                    |
|                                                     | 20 20                                                                                                    |
|                                                     | Jeżeli podczas mroźnej pogody temp. pokojowa jest:                                                                          |
|                                                     | - odpowiednia a w czasie ocieplenia jest zbyt niska - zaleca się zwiększyć przesunięcie                                     |
| Przesuniecie krzywej grzewczej [0]                  | krzywej grzewczej i wybrać niższą krzywą,                                                                                   |
|                                                     | - zbyt niska a w czasie ocieplenia jest zbyt wysoka - zaleca się zmniejszyć przesunięcie                                    |
|                                                     | Krzywej grzewczej i wydrać wyższą krzywą.                                                                                   |
| Temperatura zadana [45°C]                           | Funkcja aktywna po wyłączeniu sterowania pogodowego. Stała wartość do jakiej będzie                                         |
|                                                     | ładowane ogrzewanie podłogowe.                                                                                              |
| Histereza dolna temp. zadanej [5°C]                 | Histereza obiegu grzejnikowego.                                                                                             |
|                                                     | Po aktywacji funkcji Termostat Panelowy użytkownik może ustawić parametr tempera-                                           |
| Termostat [Termostat Panelowy/Nie]                  | tury zadanej w pomieszczaniu. Po osiągnięciu temp. zadanej zawór mieszający zostanie                                        |
|                                                     | zamknięty lub wartość zadana obiegu zmniejszy się o wartość Obniżenie od termostatu.                                        |

| Funkcje                                                                                         | Opis funkcji                                                                                                    |
|-------------------------------------------------------------------------------------------------|----------------------------------------------------------------------------------------------------|
| Temp. zadana termostat Panel [25°C]                                                             | Ustawienie zadanej temp. w pomieszczeniu.                                                                                                    |
| Hist. Temp. zad. Panel [1°C]                                                                    | Histereza zadanej temperatury Panela. Po osiągnięciu zadanej temp. w pomieszczeniu<br>pompa ciepła lub obieg grzewczy zostaną ponownie włączone po obniżeniu o ustawiony<br>parametr.                                                                                                    |
| Adres termostatu pokojowego [100]                                                               | W przypadku więcej niż jednego panelu operatorski należy ustawić adres termostatu z<br>danego obiegu.                                                                                                    |
| Obniżenie od termostatu [6°C]<br>Ster. od termostatu [Obniżenie/Wył. obieg]                     | Po zadziałaniu termostatu, temp. zadana obiegu zostanie obniżona, co przy doborze Obni-<br>żenia od termostatu (dobrać doświadczalnie) będzie hamować wzrost temp. w obiegu.<br>Dodatkowo w Sterowanie od termostatu można określić czy temp. zadana będzie obniżana<br>lub obieg zostanie całkowicie wyłączony.                                                                                                    |
| Tryb Regulacji:<br>- Auto<br>- Komfort<br>- Ekonomiczny                                         | <ul> <li>- Auto – regulator automatycznie dąży do nastawy temp. zadanej obiegu grzewczego<br/>z uwzględnieniem nastaw parametrów przez użytkownika oraz przy jak największej<br/>oszczędności pobieranej przez instalację cieplną energii elektrycznej.</li> <li>- Komfort – regulator dąży do ustawiana temp. zadanej obiegu grzewczego niezależnie od<br/>poboru ilości energii elektrycznej przez urządzenia w instalacji cieplnej.</li> <li>- Ekonomiczny – regulator dąży do uzyskania temp. zadanej obiegu grzewczego, tak aby<br/>uzyskać jak największą oszczędność pobieranej energii elektrycznej przez urządzenia w<br/>instalacji cieplnej.</li> </ul> |
| Tryb pracy wietrzenia [Tak/Nie]                                                                 | Regulator wyłączy wszystkie pompy obiegów grzewczych podczas wietrzenia pomieszczeń<br>przy ustawieniu Tryb pracy wietrzenia = TAK przez ustawiony Czas trwania wietrzenia w za-<br>kresie 1-60 min, co 1 min. Po upływie tego czasu regulator powraca do poprzedniego trybu.                                                                                                    |
| Harmonogramy dla mieszacza H2 [Wyłączone/Włączone]:<br>- Dni robocze<br>- Soboty<br>- Niedziele | Umożliwia obniżenie wartości zadanej dla obiegu grzewczego w określonym czasie.<br>Ustawienie zakresu godzinowego: Od [ ]:[ ][ ] i Do [ ]:[ ][ ] [ 4°C]- obniżenie. Poza<br>tym zakresem obieg działa według zadanej wartości.                                                                                                    |

UWAGA! Należy zwrócić uwagę, gdzie się montuje czujnik temp. grzejników i ustawienia obiegu. Po ustawieniu wartości wyłączy obieg i dopiero załączy po obniżeniu o wartość Histereza dolna temp. zadanej.

#### 3.3.8. Alarmy

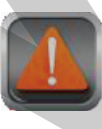

Spis ostatnich 100 alarmów/ błędów jakie wystąpiły i zostały zapisany w sterowniku.

3.3.9. Włącz/Wyłącz regulator

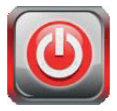

#### 3.3.10. Ustawienia serwisowe

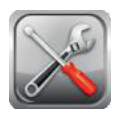

Szczegółowe informacje w instrukcji obsługi dla instalatora.

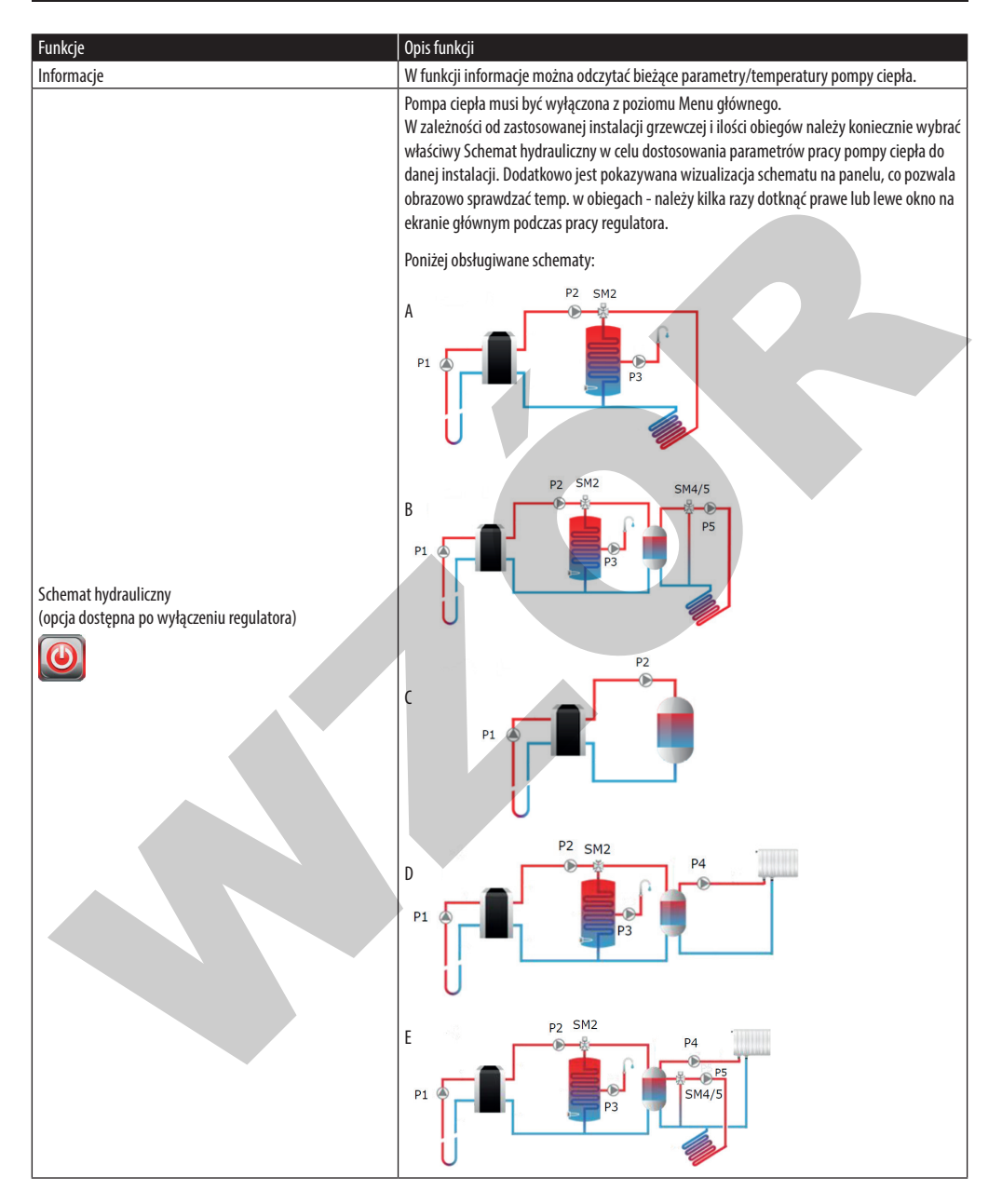

| Funkcje                 | Opis funkcji                                                                                                    |
|-------------------------|----------------------------------------------------------------------------------------------------|
| Ustawienia Sprężarki    | Zach. Min. Czas dla sprężarki [Tak/Nie]<br>Ustawienie zalecane [Tak]                                                                                                    |
|                         | Umożliwia ochronę sprężarki przed nadmiernymi cyklami włączania/wyłączania oraz zbyt<br>krótkim czasem jej pracy, co przekłada się na wydłużenie czasu jej bezawaryjnej pracy. |
|                         | Min. czas wyłączenia sprężarki [15 min]<br>Ustawienie zalecane [15 min]                                                                                                    |
|                         | Min. czas pracy sprężarki [5 min]<br>Ustawienie zalecane [5 min]                                                                                                    |
|                         | Opóźnienie startu sprężarki [20 sek.]<br>Ustawienie zalecane [20sek.]                                                                                                    |
|                         | Przegląd pompy ciepła czas pracy [1800 h]<br>Ustawienie zalecane [1800 h]                                                                                                    |
| Ustawienia pompy ciepła | Min. czas pracy sprężarki [5 min]<br>Ustawienie zalecane [5 min]                                                                                                    |
|                         | Ustawienie Pompa parownika:<br>Min. PWM -zakres [040]%, fabr. 40%<br>Max. PWM -zakres [0100]%, fabr. 100%<br>Zadana delta -zakres [010]°C, fabr. 4.0°C                         |
|                         | Ustawienie Pompa skraplacza:<br>Min. PWM -zakres [0100]%, fabr. 55%<br>Max. PWM -zakres [0100]%, fabr. 100%                                                                    |
|                         | Zadana delta -zakres [0.,10]°C, fabr. 7.0°C<br>Praca pompy GZ ciągła fabr. [TAK]                                                                                               |

UWAGA! Przy pojawieniu się błędu "Wykryto brak przepływu" należy zwiększyć min PWM pompy skraplacza. Błąd może się pojawić większymi oporami przepływu na górnym źródle.

| Funkcje                  | Opis funkcji                                                                             |
|--------------------------|------------------------------------------------------------------------------------------|
|                          | Praca tylko grzałka [Tak/Nie]                                                            |
|                          | Ustawienie zalecane [Nie]                                                                |
|                          | Funkcja włącza grzałkę przy pojawieniu się minimalnej temp. na dolnym źródle.            |
|                          | Hist. Min temp. zasilania [5°C]                                                          |
|                          | Ustawienie zalecane [5°C]                                                                |
|                          | Przy pojawieniu się minimalnej temp. źródła pompa ciepła zostanie ponownie załączona po  |
|                          | wzroście temp. źródła o daną histerezę.                                                  |
|                          | Wybieg pompy GZ i DZ [1 min]                                                             |
|                          | Ustawienie zalecane [1 min]                                                              |
| listawionia nompy signia | Czas pracy pomp obiegowych dolnego i górnego źródła po wyłączaniu sprężarki.             |
|                          | Nadbieg pompy DZ [2 min]                                                                 |
|                          | Ustawienie zalecane [2 min]                                                              |
|                          | Czas pracy pomp obiegowych dolnego źródła przed włączeniem sprężarki.                    |
|                          | Nadbieg pompy GZ [2 min]                                                                 |
|                          | Ustawienie zalecane [2 min]                                                              |
|                          | Czas pracy pomp obiegowych górnego źródła przed włączeniem sprężarki.                    |
|                          | Minimalna temp. powrotu [15°C]                                                           |
|                          | Ustawienie zalecane [15°C]                                                               |
|                          | Maksymalna temp. powrotu [55°C]                                                          |
|                          | Ustawienie zalecane [55°C]                                                               |
|                          | Obsługa grzałki 1 [Tak]                                                                  |
|                          | Czas do załączenia grzałki [120 min]                                                     |
|                          | Delta załączenia grzałki [5°C]                                                           |
|                          | Min. zewn. temp. zał. wspomagania [-10°C]                                                |
| Grzałka                  | Opis: W powyższej funkcji można uruchomić grzałkę do wspomagania ogrzewania. Wybie-      |
|                          | rając Obsługa grzałki 1 na Tak aktywujemy wspomaganie.                                   |
|                          | Algorytm: Jeśli po 120 min pracy sprężarki delta między temp. zadaną, a odczytaną będzie |
|                          | większa niż 5°C i temp. zewnętrzna będzie mniejsza lub równa -10°C załączy się wspoma-   |
|                          | ganie az do momentu osiągniecia temp. zadanej.                                           |
|                          | Min. temp. zadana [30°C]                                                                 |
| Ustawienie bufora        | Ustawienie zalecane [30°C]                                                               |
|                          | Max. temp. zadana [50°C]                                                                 |
|                          | Ustawienie zalecane [50°C]                                                               |
|                          | Czas przejścia zaworu [120 sek.]                                                         |
| Mieszacz H2              | Czas przerwy zmiany sterowania [5 sek.]                                                  |
|                          | Minimalne sterowanie [0%]                                                                |
|                          | Maksymaine sterowanie [100%]                                                             |

| Funkcje                                             | Opis funkcji                                                                                                    |
|-----------------------------------------------------|----------------------------------------------------------------------------------------------------|
|                                                     | Włączenie modułu CWU [Wyłączone/Włączone]                                                                          |
|                                                     | Włączenie pompy cyrkulacyjnej [Wyłączone/Włączone]                                                                 |
|                                                     | Min. Temp. zasilania [20°C]                                                                                        |
|                                                     | Ustawienie zalecane [20°C]                                                                                         |
|                                                     | Max temp. pracy [55°C]                                                                                             |
|                                                     | Ustawienie zalecane [20°C]                                                                                         |
|                                                     | Przedłużenie ładowania [0 min]                                                                                     |
| Ustawienia CWU                                      | Ustawienie zalecane [0 min]                                                                                        |
|                                                     | Tryb pracy CWU: Ekonomiczny / Hybrydowy                                                                            |
|                                                     | Umożliwia ładowanie zasobnika CWU do temp. zadanej z uwzględnieniem trwania                                        |
|                                                     | obniżenia nocnego.                                                                                                 |
|                                                     | Ekonomiczny – CWU jest nagrzewana bez wykorzystywania dodatkowych źródeł ciepła,                                   |
|                                                     | tylko z pompy ciepra.                                                                                              |
|                                                     | Hybrydowy – w tym tryble uzywana jest dodatkowo grzałka do dogrzania CWU (zamonto-                                 |
|                                                     | walia w zbiolitiku) olaz wiączany jest uodatkowy paraliteti Lagionelia.                                            |
| Sterowanie ręczne                                   | runkcja umożniwia za sterowanie podzespołow w pomie ciepła ręcznie, w celu werylikacji<br>jeb poprawnogo działania |
|                                                     | Ilitawienia demyćine Panel                                                                                         |
| Ustawienia domyślne<br>Kalibracja panelu dotykowego | Ustawienia domyślne ecoTPONIC 100 [Tak/Nio]                                                                        |
|                                                     |                                                                                                    |
|                                                     | Przy nieprawiałowościach w wybieraniu dotykowo polecen należy przeprowadzić<br>kalibracje                          |
| 7miana hasha Serwis                                 | Nationację.<br>Mażliwaćć zmiany bach waićcia do Manu corwisowago                                                   |
|                                                     | Twozniwość zmiany nasia wejscia uo wienu serwisowego.                                                              |

#### 3.3.11. Informacje

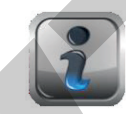

W funkcji informacje można odczytać bieżące parametry/ temperatury pompy ciepła.

Poszczególne pozycje Menu mogą być niewidoczne, gdy brak jest odpowiedniego czujnika, modułu, nastawy lub regulator jest włączony. Uwidocznienie pozycji w Menu jest również zależne do wyboru obsługiwanego schematu hydraulicznego w regulatorze.

### 4. Interfejs www

### 4. Interfejs www

Moduł internetowy ecoNET300-PC umożliwia zdalne zarządzanie pracą pompy ciepła przez sieć Wi-Fi za pośrednictwem interfejsu WWW przez serwisu www.econet24.com lub sieć LAN. Za pomocą komputera, tabletu lub telefonu z zainstalowaną przeglądarką stron WWW użytkownik ma możliwość zdalnego monitorowania pracy pompy ciepła oraz modyfikacji parametrów pracy regulatora. W przypadku systemów dla urządzeń mobilnych można użyć to tego wygodnej aplikacji mobilnej ecoNET.apk.

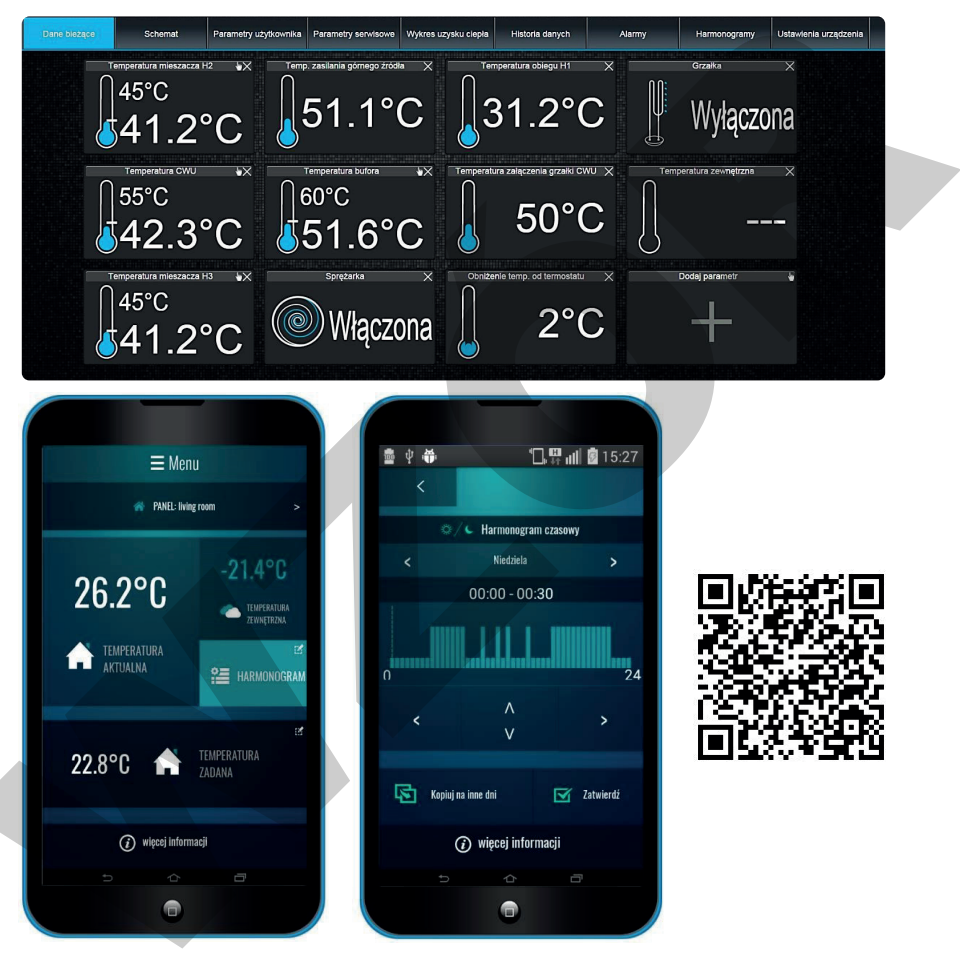

Interfejs aplikacji ecoNET.apk i kod QR do jej pobrania.

### 5. Konserwacja i przeglądy okresowe

### 5. Konserwacja i przeglądy okresowe

#### 5.1. Pielęgnacja urządzenia

Nie stosować środków rysujących powierzchnie oraz płynów do mycia naczyń ani środków czyszczących zawierających rozpuszczalnik lub chlor. Obudowę należy czyścić wilgotna szmatką.

#### 5.2. Ciśnienie w instalacji

Należy sprawdzić przynajmniej raz na pół roku ciśnieni w instalacji. Ciśnienie nie powinno być mniejsze niż 0,70 bar. W przypadku ubytków należy powiadomić instalatora w celu uzupełnienia instalacji.

#### 5.3. Ciśnienie obiegu solanki

Należy sprawdzić przynajmniej raz na pół roku ciśnienie w obiegu solanki. Ciśnienie nie powinno być mniejsze niż 0,70 bar. Maksymalne ciśnienie w układzie solanki powinno wynosić 2,00 bar.

#### 5.4. Przeglądy okresowe

Przeglądy okresowe służą kontroli poprawności działania produktu. Przeglądy dla zachowania gwarancji powinny być wykonywane co 18 miesięcy. Chęć wykonania przeglądu użytkownik zgłasza na infolinię serwisową Galmet: 77 40 34 530.

#### 5.5. Kontrola parametrów instalacji i konserwacja

Kontrola parametrów instalacji ma na celu wykrycie wszelkich nieprawidłowości działania urządzenia. Nieprawidłowości te mogą również wynikać z niepoprawności działania instalacji dolnego i górnego źródła. Czynnościami konserwacyjnymi jest regulacja, kontrola układu hydraulicznego obiegu grzania i obiegu gruntowego wymiennika, wymiana elementów ulegających zużyciu eksploatacyjnemu. Ingerencja w urządzenie przez osobę nieuprawnioną będzie skutkowała wykluczeniem z ochrony gwarancyjnej. Lista kontrolna przeglądu zawarta jest w karcie gwarancyjnej urządzenia.

### 6. Komunikaty błędów

### 6. Komunikaty błędów

Komunikaty te są zabezpieczeniem urządzenia przed wystąpieniem awarii. Ich wystąpienie jej związane zazwyczaj z niepoprawnie działającą instalacją dolnego lub górnego źródła, w skrajnych przypadkach komunikat związany jest z awarią pompy ciepła.

| Komunikat Powód Wystąpienie / dezaktywacja błędu                                                                | Możliwe przyczyny                                        |
|----------------------------------------------------------------------------------------------------|----------------------------------------------------------|
| Po czasie postoju nastąpi kolejna próba                                                                         | zabrudzone filtry w górnym źródle                        |
| uruchomienia pompy ciepła. Po trzech                                                                            | kolejnych • za małe przekroje rur na instalacji          |
| Wysokie Przekroczenie wysokiego nieudanych probach przywrocenia syst                                            | emu do<br>• zapowietrzony układ górnego źródła           |
| zrestartować recznie no uprzednim sko                                                                           | nsultowa-                                                |
| niu z instalatorem lub serwisem produc                                                                          | centa. (wężownica, wymiennik płytowy)                    |
| Przy wystąpieniu trzech kolejnych błęd                                                                          | lów, pojawi , zabrudzone filtr na dolnym źródle          |
| Niskie ciśnienie Spadek niskiego ciśnienia się komunikat o błędzie. Należy zrestar                              | tować                                                    |
| ręcznie po uprzednim skonsultowaniu :                                                                           | z instalato-                                             |
| rem lub serwisem producenta.                                                                                    |                                                          |
|                                                                                                    | zabrudzone filtry w górnym źródle                        |
|                                                                                                    | za małe przekroje na instalacji                          |
| Restauranteuru Zbyt mały przepływ na czujniku Komunikat zniknie po osiągnięciu odpo                             | • przewężenia na instalacji, zbyt duże                   |
| Brak przepływu przepływu przepływu.                                                                             | opory przepływu (sprawdzić ustawienie                    |
|                                                                                                    | minimainego P w M pompy oblegowej                        |
|                                                                                                    |                                                          |
| Po wwstanioniu trzech kolejnych bładó                                                                           |                                                          |
| Niezgodność faz. znikanie iednej się komunikat o błedzie. Należy zrestar                                        | nieprawidłowe podłączenie przewodów     forawych         |
| Brak zgodności z faz zasilających, spadek napię- ręcznie po uprzednim skonsultowaniu z                          | z instalato-                                             |
| Taz cia, duże różnice w napięciu rem. Błąd ulegnie automatycznemu sk                                            | asowaniu problem z siecią energetyczną (zalecana         |
| jeśli w ciągu 60 min błąd się nie pojawi                                                                        | i. Konsulacja z doslawcą energii elektrycznej)           |
| Za niska tempe-                                                                                                 | niepoprawnie wykonany wymiennik                          |
| ratura dolnego progu minimalnego odpowiedniego progu temperatury.                                               | gruntowy                                                 |
| zrodła                                                                                                    | niepoprawnie eksploatowany wymiennik                     |
| Zbyt wysoka                                                                                                    | brak odbioru ciepła w górnym źródle                      |
| temperatura za goracego gazu odpowiedniego progu temperatury.                                                   | zapowietrzony układ                                      |
| sprężarką służe służe służe służe służe służe służe służe służe służe służe służe służe służe służe służe służe | <ul> <li>awaria sprężarki</li> </ul>                     |
| Wyświetlenie po osiągnięciu zbyt wyso                                                                           | okiej • brak odbioru ciepła w górnym źródle              |
| Za wysoka<br>temperatura Zbyt wysoka temperatura na temperatury na wejściu do pompy ciep                        | vła. Zniknie 🔹 zbyt mała powierzchnia wymiany ciepła (za |
| powrotu powrocie z instalacji samoczynnie po powrocie temperatury                                               | / na mała wężownica/ wymiennik płytowy)                  |
| odpowiedni poziom.                                                                                              | zbyt wysokie nastawa temperatury                         |
| Wyświetlenie po osiągnięciu zbyt niski                                                                          | ej                                                       |
| Za niska Zbyt niska temperatura na temperatury na wejściu do pompy ciep                                         | via. Zniknie • pierwszy wygrzew instalacji ogrzewania-   |
| I samoczynnie no nowrocie temperatury                                                                           |                                                          |
| powrocie z instalacji wiedni poziom. Doraźnie uruchamia ciu                                                     |                                                          |

Tabela 1. Komunikaty błędów występujących w sterowniku, przyczyny i dezaktywacja

## 7. Recykling, odpady

### 7. Recykling, odpady

#### 7.1. Opakowanie

Zutylizować opakowanie transportowe w sposób prawidłowy

#### 7.2. Urządzenie

Utylizować produkt i wyposażenie w prawidłowy sposób. Nie dopuszczalne jest usuwanie urządzenia wraz z typowymi odpadami domowymi. Urządzenie jest napełnione czynnikiem chłodniczym. Należy przestrzegać wszystkich obowiązujących przepisów.

#### 7.3. Glikol

Jeżeli zastosowano glikol etylenowy istnieje niebezpieczeństwo obrażeń ciała w wyniku poparzenia chemicznego. Glikol etylenowy jest toksyczny. Należy unikać kontaktu z ciałem, nie wdychać i nie połykać. Przy demontażu nosić rękawice i okulary ochronne. Należy przestrzegać wszystkich obowiązujących przepisów. Jeżeli zgodnie z zaleceniami producenta zastosowano glikol propylenowy jest on nietoksyczny.

Glikol należy zutylizować zgodnie z obowiązującymi lokalnie regulacjami prawnymi, złościć chęć utylizacji właściwej jednostce.

#### 7.4. Czynnik chłodniczy

Układ chłodniczy urządzenia napełniony jest czynnikiem chłodniczym R410A. Czynnik chłodniczy należy zutylizować zgodnie z obowiązującymi regulacjami prawnymi. Odzysk czynnika chłodniczego może być przeprowadzony tylko przez wykwalifikowane osoby posiadające odpowiednie uprawnienia.

### 8. Deklaracja zgodności

# DEKLARACJA ZGODNOŚCI

"GALMET Sp. z o.o." Sp. K. 48-100 Głubczyce, Raciborska 36

Oświadcza, że wyrób:

Pompa ciepła ziemia-woda Maxima

Modele: Maxima 7 GT; Maxima 10 GT; Maxima 12 GT; Maxima 16 GT; Maxima 20 GT; Maxima 28 GT; Maxima 34 GT; Maxima 42 GT

Do których odnosi się niniejsza deklaracja są zgodne z n/w dyrektywami:

dyrektywa urządzeń ciśnieniowych (PED): 97/23/EC dyrektywa niskonapięciowa (LVD): 2006/95/EC dyrektywa kompatybilność elektromagnetyczną (EMC): 2004/108/EC

oraz normami:

PN-EN 50366:2004+A1:2006 Pomiar pola elektromagnetycznego PN-EN 60335-2-40:2004+A12:2005+A11:2005+A1:2006+A2:2009 PN-EN 60335-1:2004+A1:2005+A2:2008+A12:2008+A13:2009 +A14:2010 Bezpieczeństwo użytkowania PN-EN 378-1:2017-03E EN 14511-1, EN 14511-2, EN 14511-3, EN 14511-4

Głubczyce 08.12.2016

(Miejscowość i data)

(Podpis osoby

### Notatki

## Notatki

| · · · · · · · · · · · · · · · · · · · |
|---------------------------------------|
|                                       |
|                                       |
|                                       |
|                                       |
|                                       |
|                                       |
|                                       |
|                                       |
| •                                     |
|                                       |
|                                       |
|                                       |
|                                       |
|                                       |
|                                       |
|                                       |

### Notatki

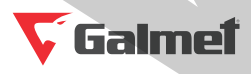

"Galmet Sp. z o.o." Sp. K. 48-100 Głubczyce, ul. Raciborska 36 tel.: +48 77 403 45 00 fax: +48 77 403 45 99

serwis: +48 77 403 45 30 serwis@galmet.com.pl

pomoc techniczna: +48 77 403 45 56 pompyciepla@galmet.com.pl

16/07/2020 © "Galmet Sp. z o.o." Sp. K.